I.I.S. "Gemelli Careri"

## Vademecum Scrutini FINALI

A.S. 2024-2025

Prof. Anastasi Francesco Animatore Digitale

## Compiti del Docente prima dello scrutinio

- Dopo aver selezionato la classe e la disciplina dalla home del registro elettronico accede alla sezione Scrutini.
- Clicca su Voti Proposti.
- Procede copiando i voti dal proprio registro mediante l'apposito tasto giallo posto in alto a destra "Copia".
- Il docente IRC propone il voto, rispettando esattamente le maiuscole indicate nel simbolo, secondo la seguente tabella:

| νοτο                     | SIMBOLO        |
|--------------------------|----------------|
| NON SI AVVALE            | NA             |
| NON CLASSIFICATO         | NC             |
| GRAVEMENTE INSUFFICIENTE | GI oppure G.IN |
| INSUFFICIENTE            | l oppure INS   |
| MEDIOCRE                 | ME             |
| SUFFICIENTE              | S oppure SUFF  |
| BUONO                    | B oppure BUON  |
| DISCRETO                 | DISC           |
| DISTINTO                 | D oppure DIST  |
| OTTIMO                   | O oppure OTTI  |
| ECCELLENTE               | E              |
| ESONERATO                | ES             |

- Il voto riportato deve unico e senza valori decimali.
- Il voto in condotta è dedotto sulla base della griglia presente nel PTOF dell'Istituto e deciso in sede di scrutinio.
- Verifica la presenza dei valori nella colonna assenze.
- Compila la sezione "Tipo recupero carenza" con una delle voci che compaiono nel menù a tendina (Sportello metodologico; studio individuale; intervento di recupero; corso di recupero; recupero in itinere)
- Compila nelle sue sezioni la scheda carenza<sup>1</sup>
- Inserisce il giudizio mediante compilazione automatica con le indicazioni previste da AXIOS.
- Procede al salvataggio della pagina tramite tasto Salva.

## Compiti del docente durante lo scrutinio

- Il coordinatore di classe proietta il tabellone e procede con le operazioni di scrutinio alunno per alunno.
- Il coordinatore accede alla sezione Competenze (sezione "Proposti") e, per ogni alunno, procede alla compilazione della scheda. Successivamente accede alla sezione "Definitivi" e clicca sul tasto "Copia". Questa operazione travasa da una sezione all'altra la scheda competenze precedentemente inserita. Alla fine scarica il pdf tramite l'apposito tasto "Stampa".
- Il segretario verbalizzante appunta quanto emerso durante la procedura di scrutinio.
- Il coordinatore salva i dati del verbale e blocca la procedura di scrutinio consentendo ai docenti del C.D.C. di procedere con l'apposizione delle firme digitali. Si scarica il verbale in formato pdf (questa operazione consente di avere le firme digitali anche sul verbale). Si procede alla stampa del tabellone in duplice copia.
- Il verbale, precedentemente salvato in pdf, viene caricato nella sezione "Team di Classe" allegando il tabellone delle valutazioni digitalmente firmato dal consiglio di classe in formato pdf.
- L'animatore digitale, prof. Anastasi, ed il Tecnico, Greco Claudio, possono intervenire per eventuali errori emersi a seguito della procedura di blocco dello scrutinio.

Prof. Anastasi

Nota 1:

La scheda carenza si compone con i seguenti items:

- Contenuti da Consolidare/Carenze rilevate
- Obiettivi di apprendimento
- Strategie per il raggiungimento dei relativi livelli di apprendimento
- Esercizi, argomenti, compiti attività da svolgere
- Motivazione della carenza
- Modalità di recupero
- Modalità di verifica
- Data Verifica (da completare dopo la verifica)
- Carenza recuperata: SI-NO (da completare dopo la verifica)
- Argomenti della verifica (da completare dopo la verifica)
- Giudizio della verifica (da completare dopo la verifica)